## Guide dan logfil til DK Excel format

For **Elma 6800** 

EAN: 5706445840229

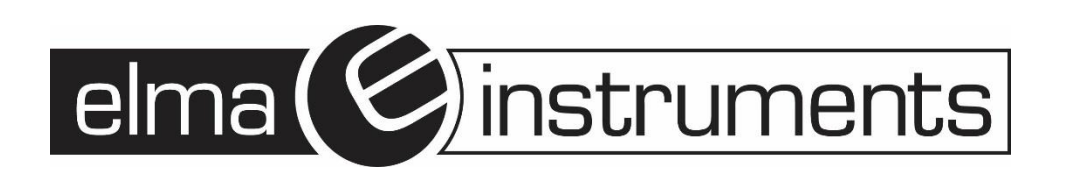

| 📱 True RMS Multimeter & Oscillometer - [DataLogger | 3.mLog]       |                   |          |         |      |        |
|----------------------------------------------------|---------------|-------------------|----------|---------|------|--------|
| File View Com Port Real Time DataLogger            | Graph Setting | Help              |          |         |      |        |
| 🚰 🔒 🕼 💽 🛑 🗑 🚽                                      |               |                   |          |         |      |        |
| A Display                                          | 2             | Q[ Q7  }+  -      | +- FFT   |         |      |        |
|                                                    | Graph Dat     | a List Summary    | Copy Gra | iph     |      |        |
|                                                    |               |                   |          |         |      |        |
|                                                    | ID            | Data Time         | Unit     | Value   | Туре | Remark |
|                                                    | 1             | 1/2/2023 21:18:18 | VDC      | -0.3836 | VDC  |        |
|                                                    | 2             | 1/2/2023 21:18:19 | VDC      | -0.3859 | VDC  |        |

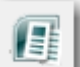

2. Klik på Excel ikon og gem filen, hvor du vil, og med det navn du ønsker, default navngives filen som tidspunkt som vist her, men det kan overskrives som man ønsker.

| Filnavn: | 2023-2-7 14-25   |
|----------|------------------|
| Filtype: | Data File(*.xls) |

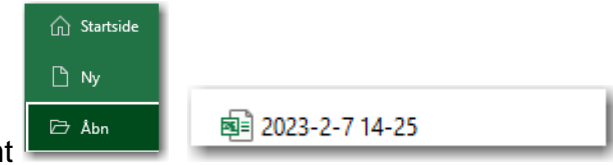

1

3. Åbn nu Excel og åbn den fil du lige har gemt

NB! Man skal altså IKKE åbne filen ved bare at dobbeltklikke på den!

4. Nu skal filen "importeres" til Excel via **Guiden Tekstimport**, som gerne skal komme op automatisk som vist her.

| Guiden Tekstimport har fastsat dataene til at være Afgrænset.<br>Vælg Næste, hvis det er korrekt. Ellers skal du vælge den dataty<br>Oprindelig datatype                                                     | /pe, der bedst beskriver dataene.                      |
|----------------------------------------------------------------------------------------------------|--------------------------------------------------------|
| Vælg den filtype, der bedst beskriver dataene:<br><ul> <li>Afgrænset</li> <li>Tegn som komma eller tabulatorer ads</li> <li><u>F</u>ast bredde</li> <li>Felter er venstre- eller højrejusterede m</li> </ul> | killer hvert felt.<br>ned mellemrum mellem hvert felt. |
| Begynd import ved række: 1 Filoprindelse: W                                                                                                    | indows (ANSI)                                          |
| Dataene ha <u>r</u> overskrifter.                                                                                                    |                                                        |
| Visning af fil F:\Elma DK\Leverandører\Elma\Vejledninger\Elm                                                                                                    | a 6800\eksport til exce\2023-2-7 14-25.xls             |
| 1 StartTime1/2/2023 21:18:18<br>2 Max0.5095 @ 1/2/2023 21:18:43<br>3 Min-3.0622 @ 1/2/2023 21:18:20<br>4 Average-1.0241<br>5 EndTime1/2/2023 21:19:17                                                        | •                                                      |
| < Annu                                                                                                    | ><br>Iler < Tilbage <u>N</u> æste > <u>U</u> dfør      |
| Annu                                                                                                    | ller < Tilbage <u>N</u> æste > <u>U</u> dfør           |

## 5. Klik Næste > og se dette

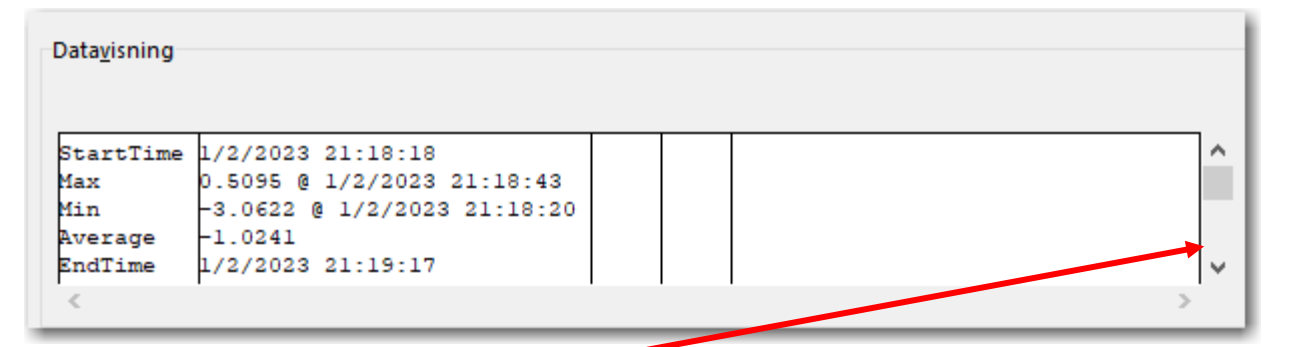

klik med musen ned på bjælken til højre så man kan se de første log data

| Data <u>v</u> | isning |         |      |          |          |
|---------------|--------|---------|------|----------|----------|
| ID            | Unit   | Value   | Гуре | DateTime |          |
| 1             | VDC    | -0.3836 | VDC  | 1/2/2023 | 21:18:18 |
| 2             | VDC    | -0.3859 | VDC  | 1/2/2023 | 21:18:19 |

6. Klik Næste > og se dette

|              | tandard<br><u>e</u> kst<br>Jato: DMÅ v<br>nportér ikke kolonne (spring over)  | 'Standard' ko<br>alle andre væ   | onverterer nume<br>irdier til tekst. | riske værdier t<br>Avan <u>c</u> eret | il tal, datoværdier til dato | er og |
|--------------|-------------------------------------------------------------------------------|----------------------------------|--------------------------------------|---------------------------------------|------------------------------|-------|
| Star         | ndStandStandardStandStanda                                                    | rd                               | Standard                             |                                       |                              |       |
| ID<br>1<br>2 | Unit Value Type DateTin<br>VDC -0.3836 VDC 1/2/202<br>VDC -0.3859 VDC 1/2/202 | ne<br>23 21:18:18<br>23 21:18:19 |                                      |                                       |                              | Î     |
|              | · · · · · · · · · · · · · · · · · · ·                                         |                                  | 1                                    |                                       |                              | _     |

Marker kolonne 3, hvor log resultat ses, og klik på

7. Tast nu

punktum ( . ) som Decimalseparator og komma ( , ) som Tusindetalsseparator som vist her.

| Avancerede indstillinger for tekstimport ? $	imes$                                                      |                           |              |          |  |  |  |
|----------------------------------------------------------------------------------------------------|---------------------------|--------------|----------|--|--|--|
| Indstillinger til genkendelse af numeriske data                                                         |                           |              |          |  |  |  |
| <u>D</u> ecimalsepara                                                                                   | :or: . 🗸                  |              |          |  |  |  |
| <u>T</u> usindtalssepa                                                                                  | rator: , 🗸 🗸              |              |          |  |  |  |
| Bemærk! Tal vises med de numeriske indstillinger, som er<br>angivet under International i Kontrolpanel. |                           |              |          |  |  |  |
| <u>N</u> ulstil                                                                                         | Efterstillet <u>m</u> inu | is for negat | tive tal |  |  |  |
|                                                                                                    | ОК                        | Annu         | iller    |  |  |  |

8. Tryk **OK** 

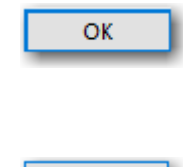

<u>U</u>dfør

| 10.1 Excel, ses nu data, med |   | А         | В                           | С       | D    | E                |
|------------------------------|---|-----------|-----------------------------|---------|------|------------------|
| komma som                    | 1 | StartTime | 01-02-2023 21:18            |         |      |                  |
| Decimalseparator og          | 2 | Max       | 0.5095 @ 1/2/2023 21:18:43  |         |      |                  |
|                              | 3 | Min       | -3.0622 @ 1/2/2023 21:18:20 |         |      |                  |
| punktum som                  | 4 | Average   | -1,0241                     |         |      |                  |
| Tusindetalsseparator         | 5 | EndTime   | 01-02-2023 21:19            |         |      |                  |
|                              | 6 | ID        | Unit                        | Value   | Туре | DateTime         |
|                              | 7 | 1         | VDC                         | -0,3836 | VDC  | 01-02-2023 21:18 |
|                              | 8 | 2         | VDC                         | -0,3859 | VDC  | 01-02-2023 21:18 |
|                              | 9 | 3         | VDC                         | -3,0622 | VDC  | 01-02-2023 21:18 |

11. Ønskes sekunder vist i kolonne E **Date time**, så formateres denne kolonne (E) med klokkeslæt som vist her.

| Formatér ce       | ormatér celler |   |           |          |  |  |  |  |
|-------------------|----------------|---|-----------|----------|--|--|--|--|
| Tal               | Justering      | S | krifttype | Kant     |  |  |  |  |
| <u>K</u> ategori: |                |   |           |          |  |  |  |  |
| Standard          | d, b           | ~ | Eksemp    | el       |  |  |  |  |
| Tal               |                |   |           |          |  |  |  |  |
| Valuta            |                |   |           |          |  |  |  |  |
| Revision          |                |   | Type:     |          |  |  |  |  |
| Dato              |                |   | 13:30:55  |          |  |  |  |  |
| Klokkesl          | æt             |   | 01-30 PM  | .        |  |  |  |  |
| Procent           |                |   | 01:30:55  | PM       |  |  |  |  |
| Brøk              |                |   | 14 03 12  | 13:30    |  |  |  |  |
| Videnska          | abelig         |   | 03 14 12  | 13:30:55 |  |  |  |  |
| Tekst             |                |   | 14 03 12  | 13:30:55 |  |  |  |  |
| Sneciel           |                |   | 14-05-12  | CC:00:22 |  |  |  |  |

12. Det anbefales at gemme filen som XLSX fil

|                             | - |  | ~ |       |
|-----------------------------|---|--|---|-------|
| 2023-2-7 14-25.xls          |   |  |   |       |
| Excel-projektmappe (*.xlsx) |   |  | * | 🤛 Gem |

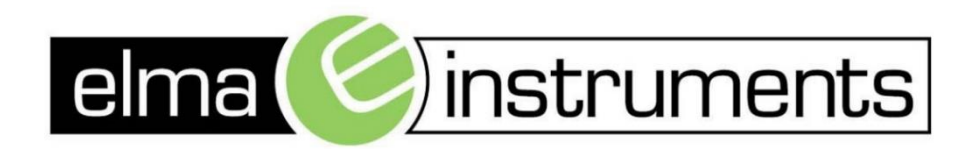

Elma Instruments A/S Ryttermarken 2 DK-3520 Farum T: +45 7022 1000 F: +45 7022 1001 info@elma.dk www.elma.dk Elma Instruments AS Garver Ytteborgsvei 83 N-0977 Oslo T: +47 22 10 42 70 F: +47 22 21 62 00 firma@elma-instruments.no www.elma-instruments.no Elma Instruments AB Pepparvägen 27 S-123 56 Farsta T: +46 (0)8-447 57 70 F: +46 (0)8-447 57 79 info@elma-instruments.se www.elma-instruments.se